# How to Use Collaboration Tools in your Course

#### Eric Fredericksen, EdD

Associate Vice President for Online Learning Associate Professor in Educational Leadership

#### Lisa Brown, EdD

Assistant Director University IT & URMC Institute for Innovative Education

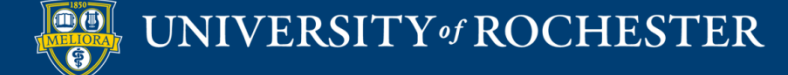

#### **Planning Committee & Presenter Declarations**

#### There are **no relevant personal or financial relationships** with any commercial interests pertaining to this activity.

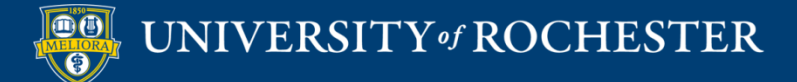

#### **Accreditation/Certification Statements**

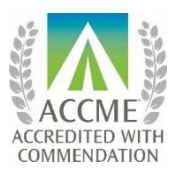

The University of Rochester School of Medicine and Dentistry is accredited by the Accreditation Council for Continuing Medical Education (ACCME) to provide continuing medical education for physicians.

The University of Rochester School of Medicine and Dentistry designates this live activity for a maximum of 1.0 *AMA PRA Category 1 Credits*<sup>™</sup>. Physicians should claim only the credit commensurate with the extent of their participation in the activity.

No commercial funding was received to support this activity.

ACCME Standards of Commercial Support of CME require that presentations be free of commercial bias and that any information regarding commercial products/services be based on scientific methods generally accepted by the medical community. When discussing therapeutic options, faculty are requested to use only generic names. If they use a trade name, then those of several companies should be used. If a presentation includes discussion of any unlabeled or investigational use of a commercial product, faculty are required to disclose this to the participants.

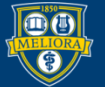

# Learning Objectives Participants will be able to...

- Setup and use Blackboard Wiki
- Setup and use Google Docs or Box Notes
- Setup and use Padlet
- Setup and use Perusall

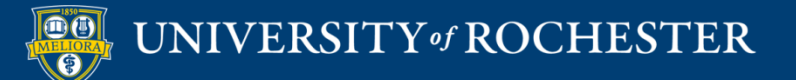

#### Tools for Collaboration

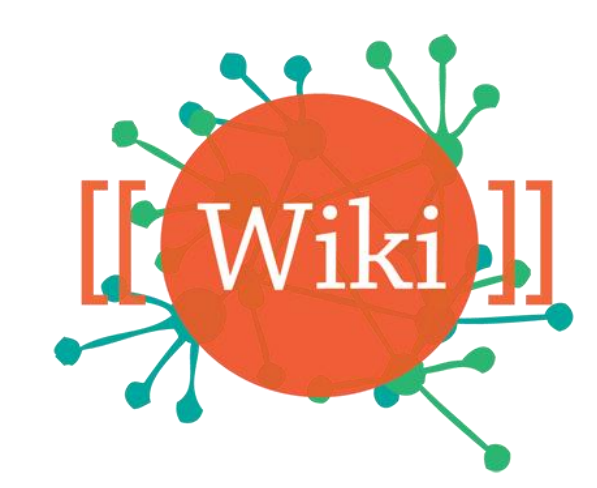

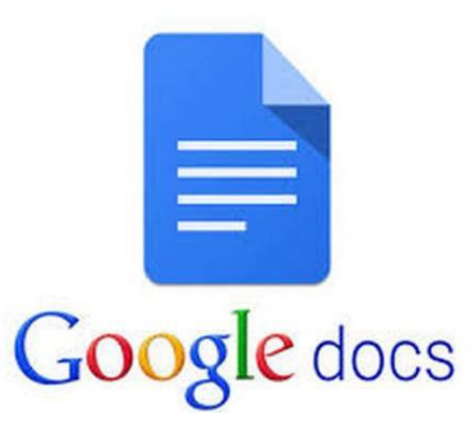

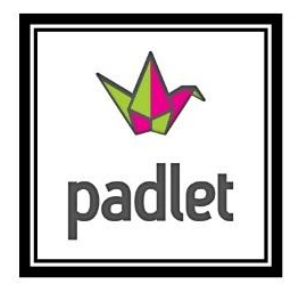

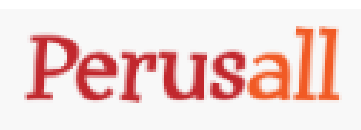

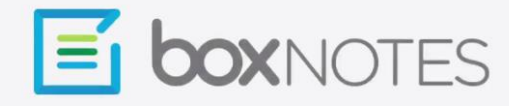

Never let the best ideas get away.

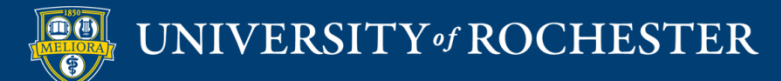

#### **BLACKBOARD WIKI**

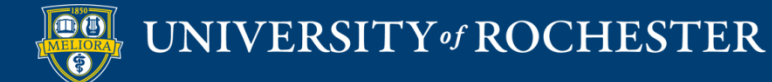

#### Turn on Wiki

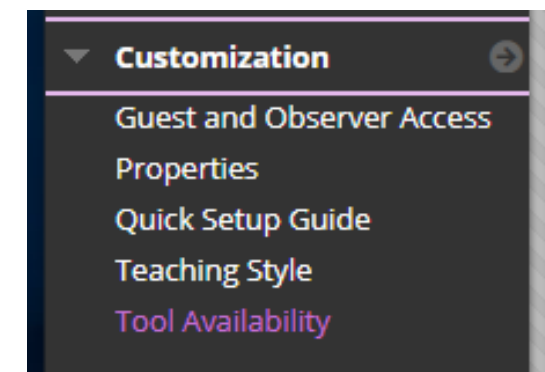

| _ | Web Link  | $\bigcirc$ | $\otimes$ | $\odot$   |
|---|-----------|------------|-----------|-----------|
|   | Wikis     |            | $\otimes$ | $\otimes$ |
|   | Wikis     | $\odot$    | $\otimes$ | $\otimes$ |
|   | Yellowdig | $\odot$    | $\otimes$ | $\otimes$ |

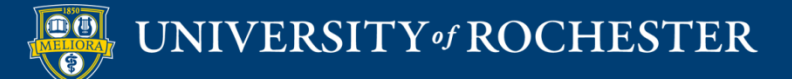

#### Add a Wiki

| Course H   | lome F    | age 🛇                    |            |                 |
|------------|-----------|--------------------------|------------|-----------------|
| Build Cont | ent 🗸     | Assessments 🗸            | Tools 🗸    | Partner Content |
|            |           |                          | Discussion | Board           |
|            | Read      | Me First - Module        | Blogs      |                 |
|            | This is t | the final week of this c | Journals   |                 |
|            | As sooi   | n as possible - complet  | Wikis      |                 |
|            | By end    | of day Sunday, May 1     | Groups     |                 |
|            | by chu    |                          | Tools Area |                 |

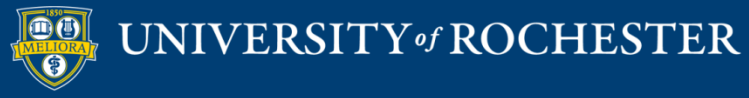

#### Create a New Wiki

| CREATE LINK: WIKI –       |                                           |       |
|---------------------------|-------------------------------------------|-------|
| Link to the Wikis page, l | ink to a specific Wiki, or create a new V | Viki. |
| 💽 Link to the Wikis Pa    | ge                                        |       |
| Create New Wiki           | Create New Wiki                           |       |
|                           |                                           |       |

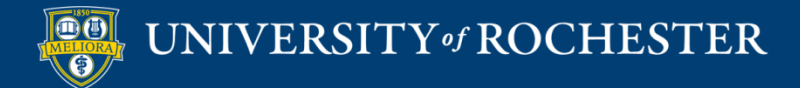

#### Name and Description

| * Indicates a required field.                                                                                                    |         |
|----------------------------------------------------------------------------------------------------|---------|
| WIKI INFORMATION                                                                                                    |         |
| * Name                                                                                                    |         |
| Instructions                                                                                                    |         |
| <b>T T T T</b> Paragraph ▼ Arial ▼ 3 (12pt) ▼ ⋮Ξ ▼ іΞ ▼ <b>T</b> ▼ <b>𝖊</b> ▼                                                                                                    | 🖳 i 🖾 🛠 |
| ※ D Ê Q ☞ ☜ ☰ ☰ ☰ ☱ ☱ T <sup>x</sup> T <sub>x</sub> ♂ ॐ ◄ ¶ u ♥ -                                                                                                    |         |
| $\bigcirc$ $@$ $\blacksquare$ $f_x$ $\checkmark$ Mashups $\checkmark$ $\P$ 66 $\bigcirc$ $\clubsuit$ $f_x$ $\blacksquare$ $\blacksquare$ $\blacksquare$ $\blacksquare$ $\blacksquare$ $\blacksquare$ $\blacksquare$ $\blacksquare$ $\blacksquare$ $\blacksquare$ |         |
|                                                                                                    |         |

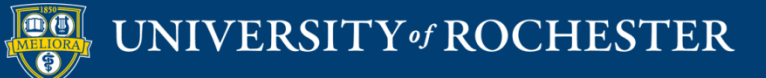

#### General Availability

| WIKI DATE AND TIME RESTRICTIONS |                               |                              |          |  |  |  |
|---------------------------------|-------------------------------|------------------------------|----------|--|--|--|
| Wiki Availability               | 💿 Yes 🔵 No                    |                              |          |  |  |  |
| Limit Availability              | Display After                 |                              | $(\Box)$ |  |  |  |
|                                 | Enter dates as mm/dd/yyyy. Ti | ime may be entered in any in | crement. |  |  |  |
|                                 | Display Until                 |                              | ( )      |  |  |  |
|                                 | Enter dates as mm/dd/yyyy. Ti | ime may be entered in any in | crement. |  |  |  |

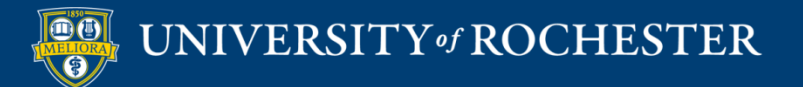

#### Access / Grading

| WIKI PARTICIPATION     |                                                                      |
|------------------------|----------------------------------------------------------------------|
| Student Access         | <ul> <li>Closed to Editing</li> <li>Open to Editing</li> </ul>       |
| Student Comment Access | <ul> <li>Closed to Commenting</li> <li>Open to Commenting</li> </ul> |
|                        |                                                                      |
| WIKI SETTINGS          |                                                                      |
| Grade Wiki             | No grading                                                           |
|                        | Grade : Points possible :                                            |

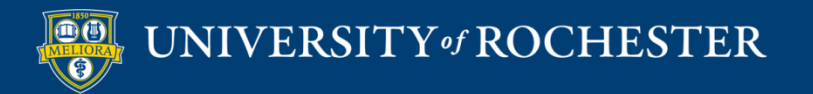

#### Create the Link to Wiki

| CREATE LINK. WIRI                     |                                      |
|---------------------------------------|--------------------------------------|
| Link to the Wikis page, link to a     | specific Wiki, or create a new Wiki. |
| Dink to the Wikis Page                |                                      |
| Link to a Wiki                        |                                      |
| Select Wiki below ^<br>wiki name      |                                      |
|                                       |                                      |
| · · · · · · · · · · · · · · · · · · · |                                      |
| Create New Wiki                       | Create New Wiki                      |

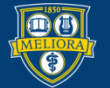

#### Link Name and Instructions

| * Link Name                                                                                            |
|----------------------------------------------------------------------------------------------------|
|                                                                                                    |
| Color of Name Black                                                                                    |
| Link wiki name                                                                                         |
| Text                                                                                                   |
| <b>T T T T Paragraph ▼</b> Arial <b>▼</b> 3 (12pt) <b>▼</b> := <b>▼</b> $\frac{1}{2}$ <b>T ▼ 𝒫 ▼ ♦</b> |
| ※ D Ô Q ☞ ☞ 홈 홈 홈 홈 홈 홈 홈                                                                              |
|                                                                                                    |

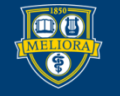

UNIVERSITY of ROCHESTER

### Link Availability

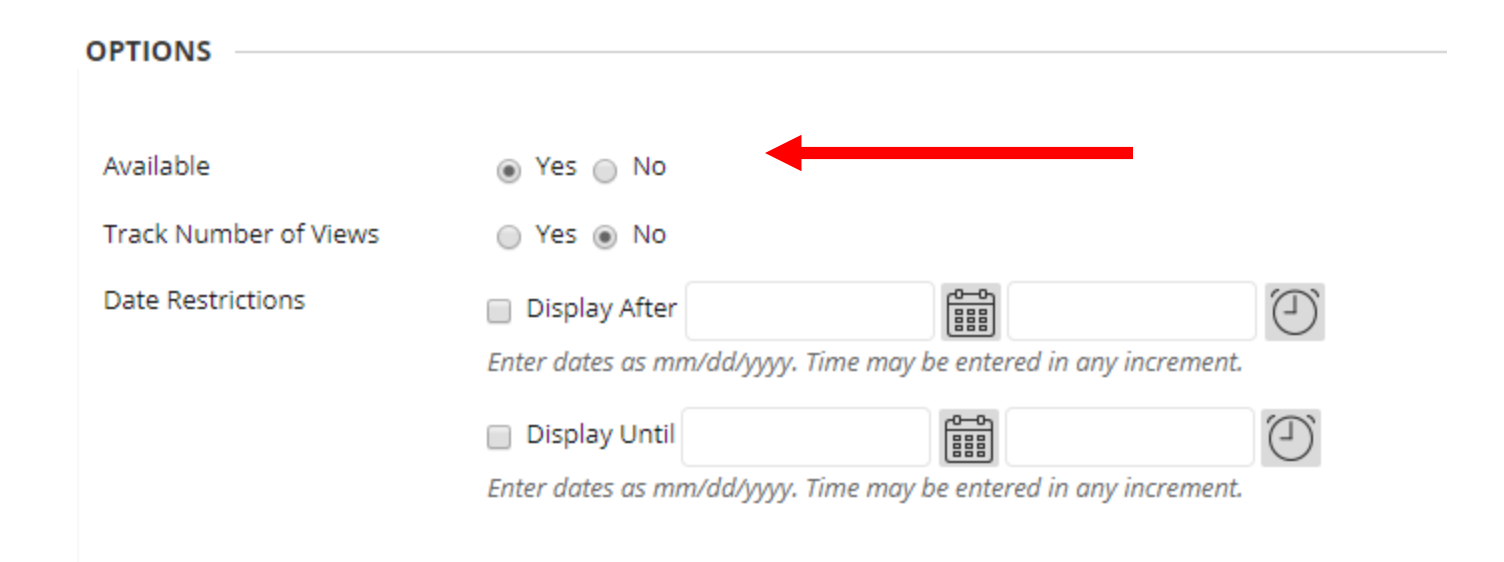

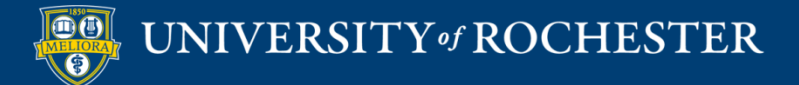

#### Link in Course

| wiki name 😒 | • | • |
|-------------|---|---|
|             |   |   |

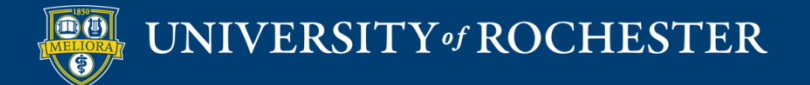

#### Starter Page

| WIKI PAGE CONTENT                |                                                               |  |  |  |  |  |
|----------------------------------|---------------------------------------------------------------|--|--|--|--|--|
| * Name                           | Home page                                                     |  |  |  |  |  |
| Content                          |                                                               |  |  |  |  |  |
| For the toolbar, press ALT+F10 ( | PC) or ALT+FN+F10 (Mac).                                      |  |  |  |  |  |
| T T T T Paragraph V              | Arial ▼ 3 (12pt) ▼ 🗄 ▼ 🏣 ▼ <b>T</b> ▼ 🖋 ▼ 🛷                   |  |  |  |  |  |
| % D û Q ☞ ☜ ☰ ≣                  | ≣ ≡ ≡ ≡ T <sup>x</sup> T <sub>x</sub> ∂ ८० ►¶ ¶• <sup>™</sup> |  |  |  |  |  |
| 🖸 🖉 🖾 🗈 ∫ 🔅 Mashups              | - ¶ 46 © 🕃 🎝 🆽 🗰 🖽 🖽 🖽 🖽 🖽 🖽 🖬 🖬 🗰 🖬 🗰                        |  |  |  |  |  |
| General Information              |                                                               |  |  |  |  |  |
|                                  |                                                               |  |  |  |  |  |
|                                  |                                                               |  |  |  |  |  |

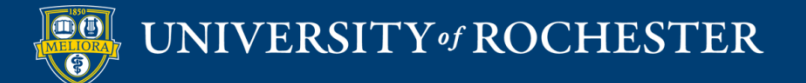

#### Wiki Ready - Edit

| wiki name                                                                                            |                   |                                              |                       |
|----------------------------------------------------------------------------------------------------|-------------------|----------------------------------------------|-----------------------|
| Create Wiki Page                                                                                     |                   |                                              | Participation Summary |
| Home page<br>Created By  Lisa Brown on Sunday, August 16, 2020 9:01:56 PM EDT<br>General Information | Edit Wiki Content | Wiki Details ∨<br>WIKI NAME<br>À Home page S | > KX                  |

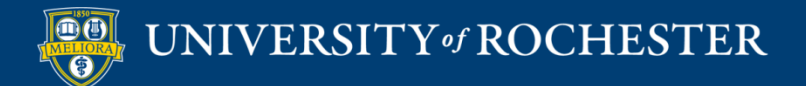

### Wiki Ready – New Page

| wiki name           |                                                    |                             |                       |
|---------------------|----------------------------------------------------|-----------------------------|-----------------------|
| Create Wiki Page    |                                                    |                             | Participation Summary |
| Home page           | Edit Wiki Content                                  | Wiki Details ~<br>WIKI NAME | ) KA<br>KN            |
| General Information | ia Brown on Sanady, August 10, 2020 9:01:30 PM EDT | m                           |                       |
|                     | Comment                                            |                             |                       |
|                     |                                                    |                             |                       |

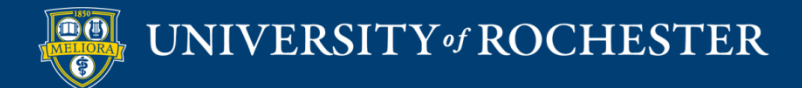

# Wiki Ready – Comment

| wiki name                                                                                             |                              |                                              |                       |
|----------------------------------------------------------------------------------------------------|------------------------------|----------------------------------------------|-----------------------|
| Create Wiki Page                                                                                      |                              |                                              | Participation Summary |
| Home page<br>Created By S Lisa Brown on Sunday, August 16, 2020 9:01:56 PM EDT<br>General Information | Edit Wiki Content<br>Comment | Wiki Details ∨<br>WIKI NAME<br>À Home page S | > KA<br>KA            |

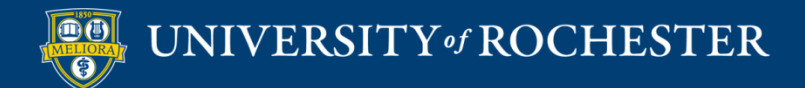

#### **Additional Pages**

#### 

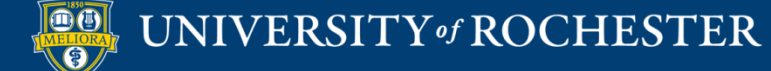

### Example - Edits

#### Before class

- Students will have reviewed motivating moves
- Students will have analyzed two examples of researchers entering the academic conver by gathering new evidence to make a unique contribution)

#### During class

Activity 1: Legos - creating something new using existing resources

We use initials, dates, and colors to help provide feedback on work

z! However, I hear your concern that not everyone will have lego or blocks or other household items they can use. How about asking the students to make something with a sheet of paper (can we assume that students have a notebook or an old envelope or something)? You could have simple guidelines that say that they could fold or roll or tear it to make some kind of shape, and then they could look up instructions online to make a different kind of shape with the same paper. It's not collaboration with someone in the class, but it is collaboration with another resource and might help to generate similar answers to your questions about the writing metaphor?

In any case, I think that asking students to use their hands and a different part of their brain really appeals to them and can also help move ideas forward in a way that \*always\* using a pen and paper (or hands and a keyboard) doesn't. Rachel's idea about a digital version is great in terms of accessibility, but it could just feel more of the same kind of computer-based activity as the rest of the students' online work and I think that the surprise factor of using legos is an essential part of the learning process.

combining with a classmate? Can this be done with other arts/crafts supplies at home, assuming they have access to legos. but combining with a classmate? Can this be done with other arts/crafts supplies at home? I think it could be done with objects from home (anything, really - socks, spoons, cans of food, paper clips) and it might make it even more engaging. However, I worry about students who may have very limited resources at home. I am still thinking through this. Maybe I can create my own video of something I created using random objects around my own home.

Can I make two individual things and then try to combine them after myself - is that the same thing? I am not sure you can do

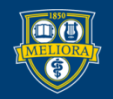

#### UNIVERSITY of ROCHESTER

#### Example - Comments

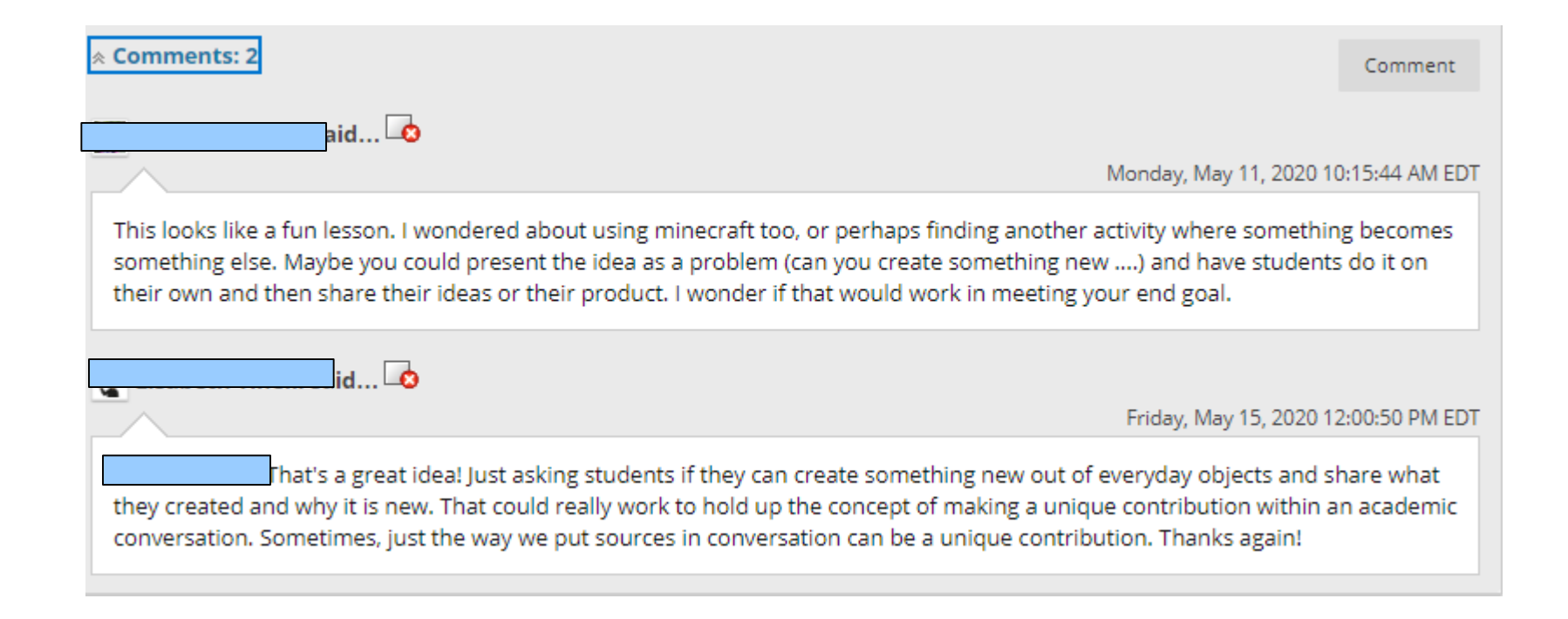

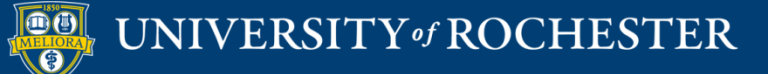

#### **GOOGLE DOCS / BOX NOTES**

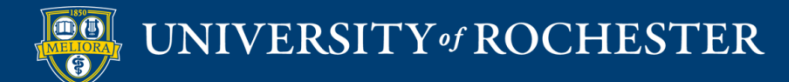

# Create a New Google Document Sheet/Slides

| A Drive         | Q S | earch in Drive                   |                                                       |
|-----------------|-----|----------------------------------|-------------------------------------------------------|
| Folder          |     | 3 ▼                              |                                                       |
| File upload     |     | ess                              |                                                       |
| Folder upload   |     | To Workshop Evaluations - August | n Laun, Juagan V<br>H Laun, Juagan V Jilbular Yasalag |
| Google Docs     | >   | Plank document                   |                                                       |
| + Google Sheets | >   | Stank document                   |                                                       |
| Google Slides   | >   | From a template                  |                                                       |

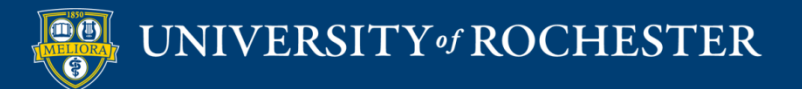

### Share – Anyone with the Link

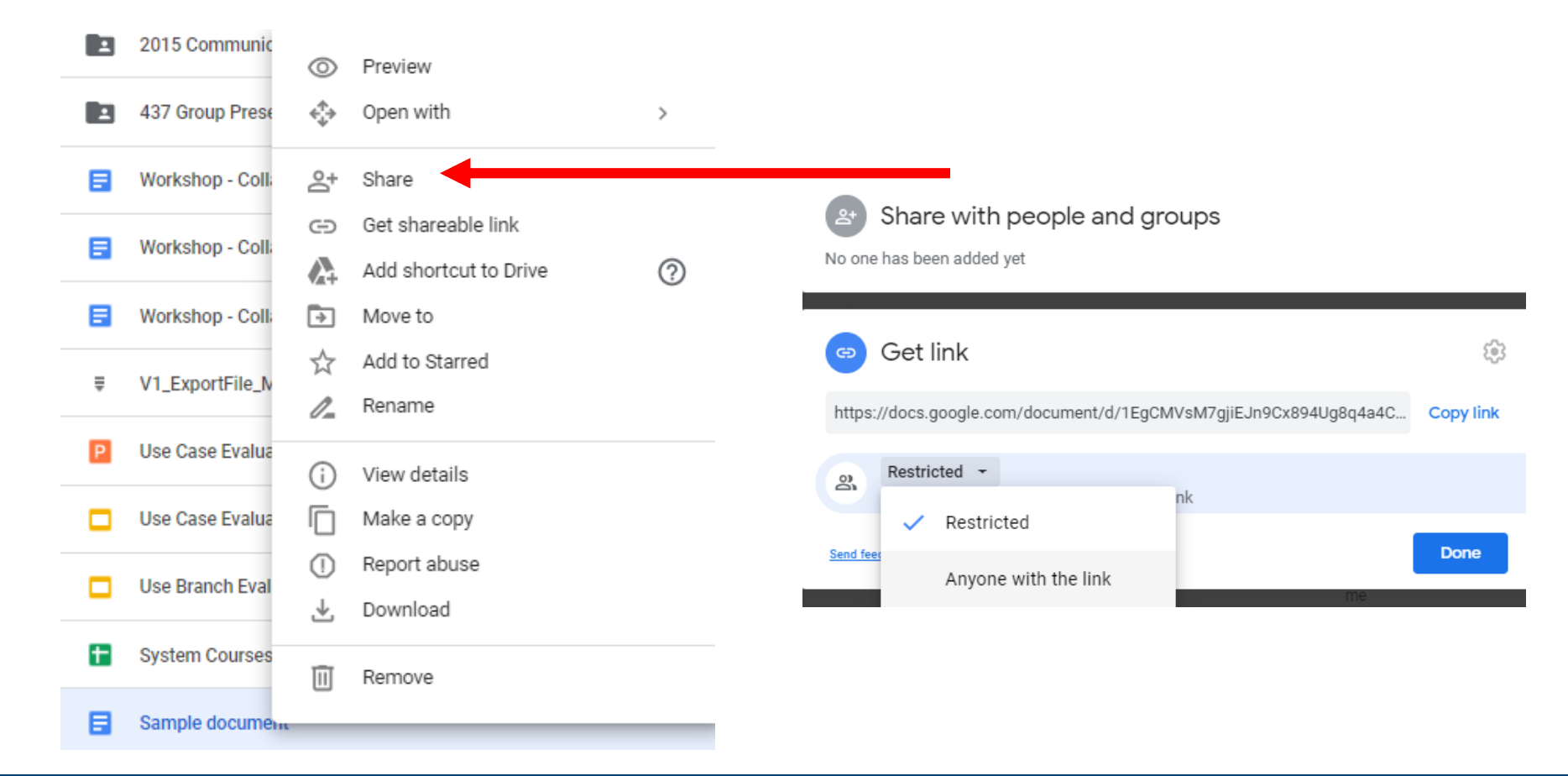

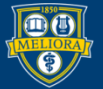

#### Allow Editing

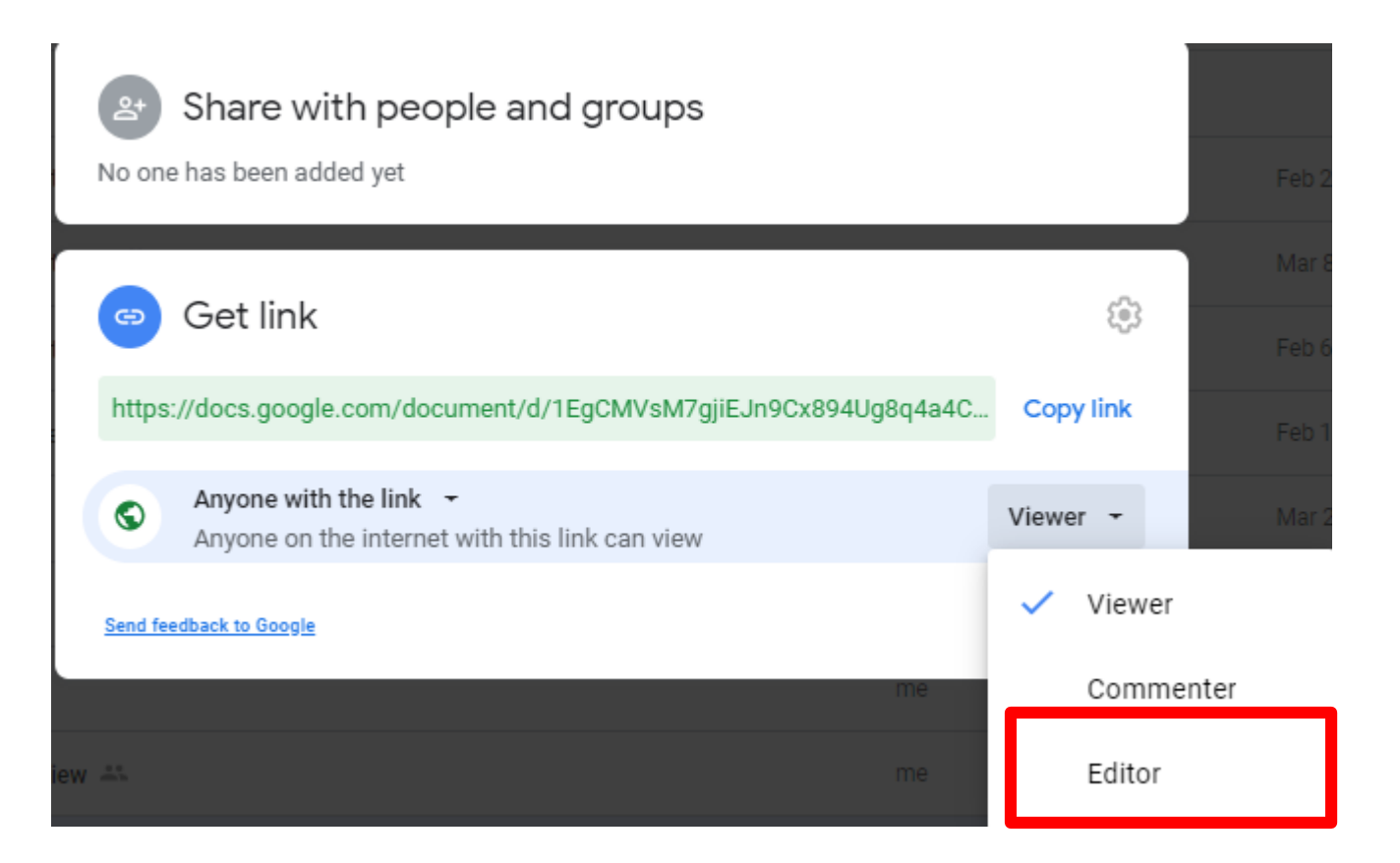

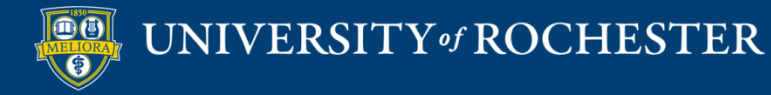

### NOTE

- Google is not HIPAA compliant not recommended for SMD courses
- Google is not accessible in China

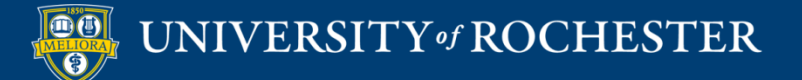

#### Create a Box Note

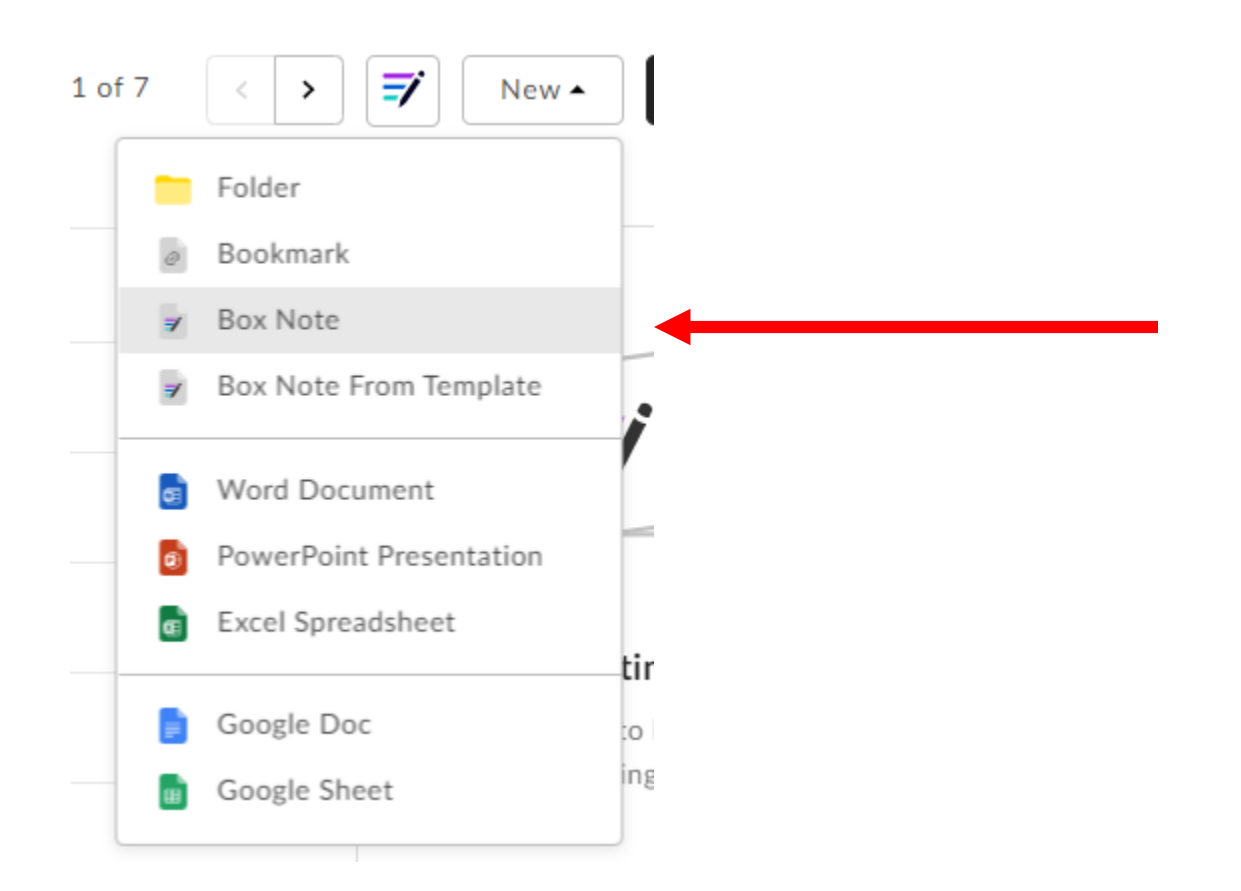

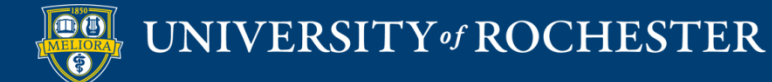

#### Share - Get Link

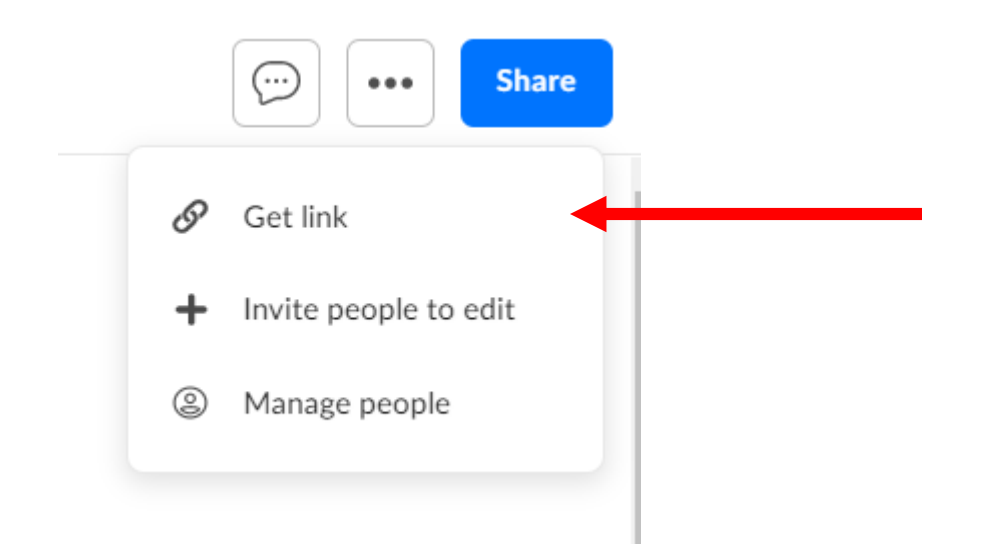

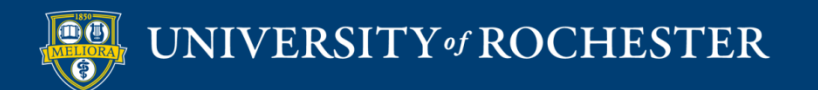

#### People with the Link

| Shared Link for Sample Note                  | ×                |
|----------------------------------------------|------------------|
| Shared Link                                  |                  |
| https://rochester.box.com/s/q8axm1qaibnxirvq | 8ghumpa5qbbhuhps |
| People in your company   Can edit            |                  |
| ACCESS TYPE                                  | Close            |
| People with the link                         |                  |
| People in your company                       |                  |
| People in this folder                        |                  |
| Remove Link                                  |                  |

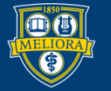

### Edit Rights

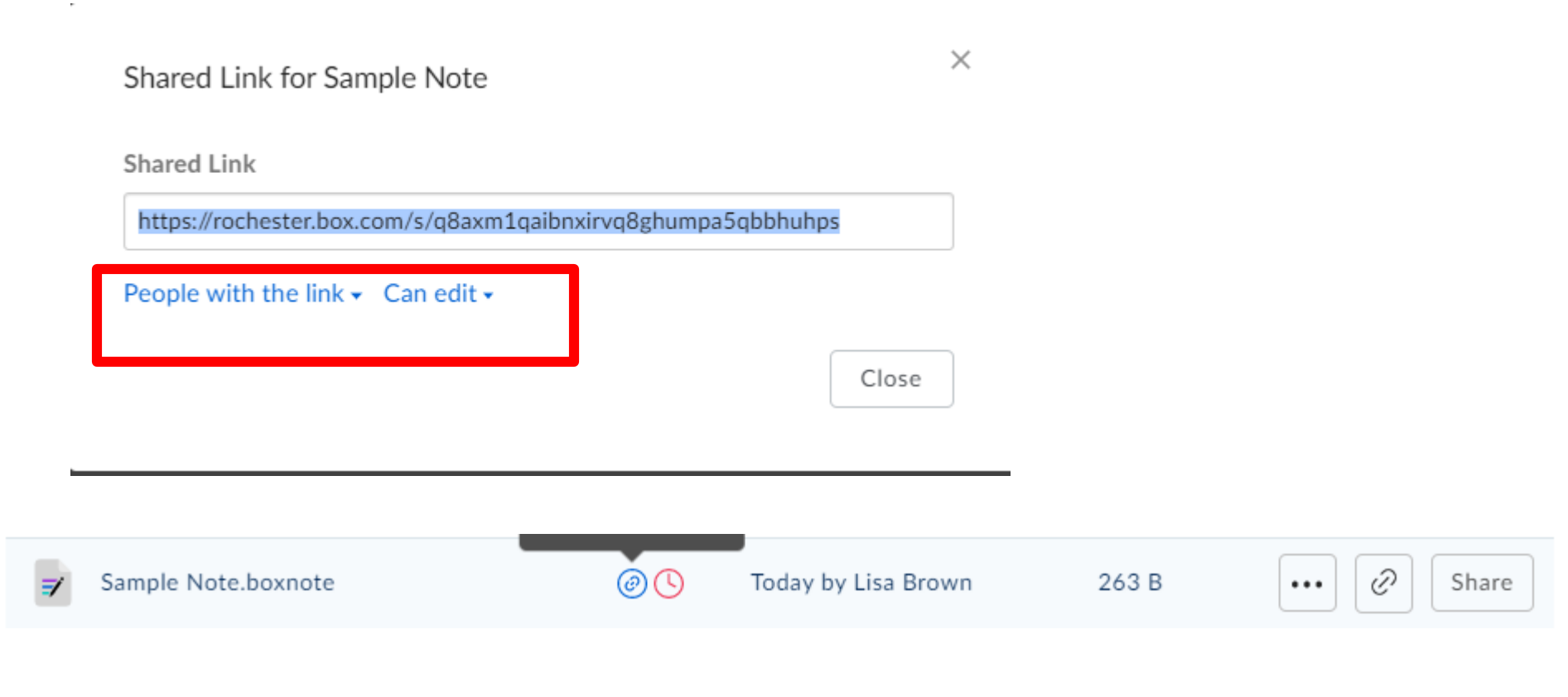

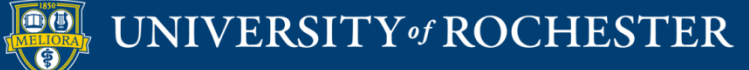

#### WHAT IS PADLET

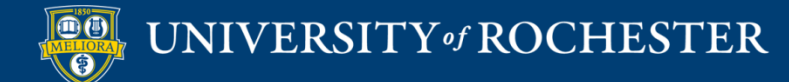

#### Padlet is...

- Bulletin Board
- Collaborative Space
- Multimedia-friendly

- University Accounts

   Unlimited Padlets
   Ability to connect through LMS
- Faculty can request accounts

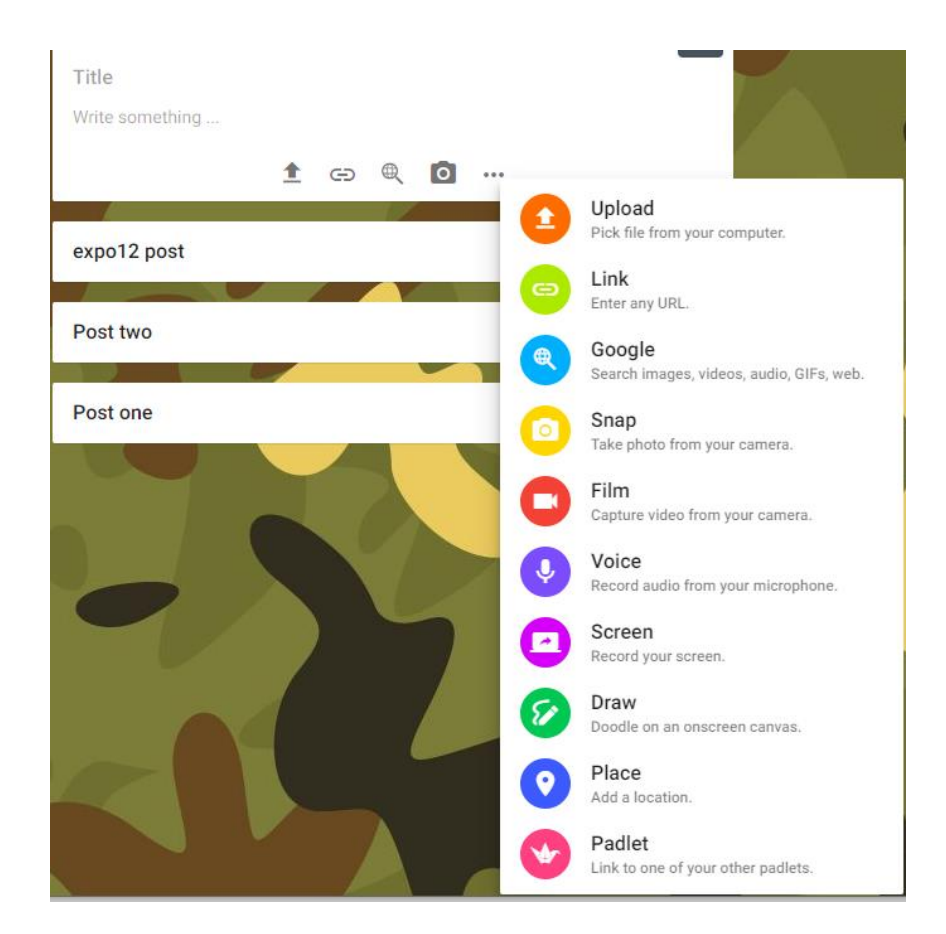

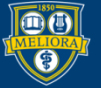

#### Padlet Templates

Start with a blank ...

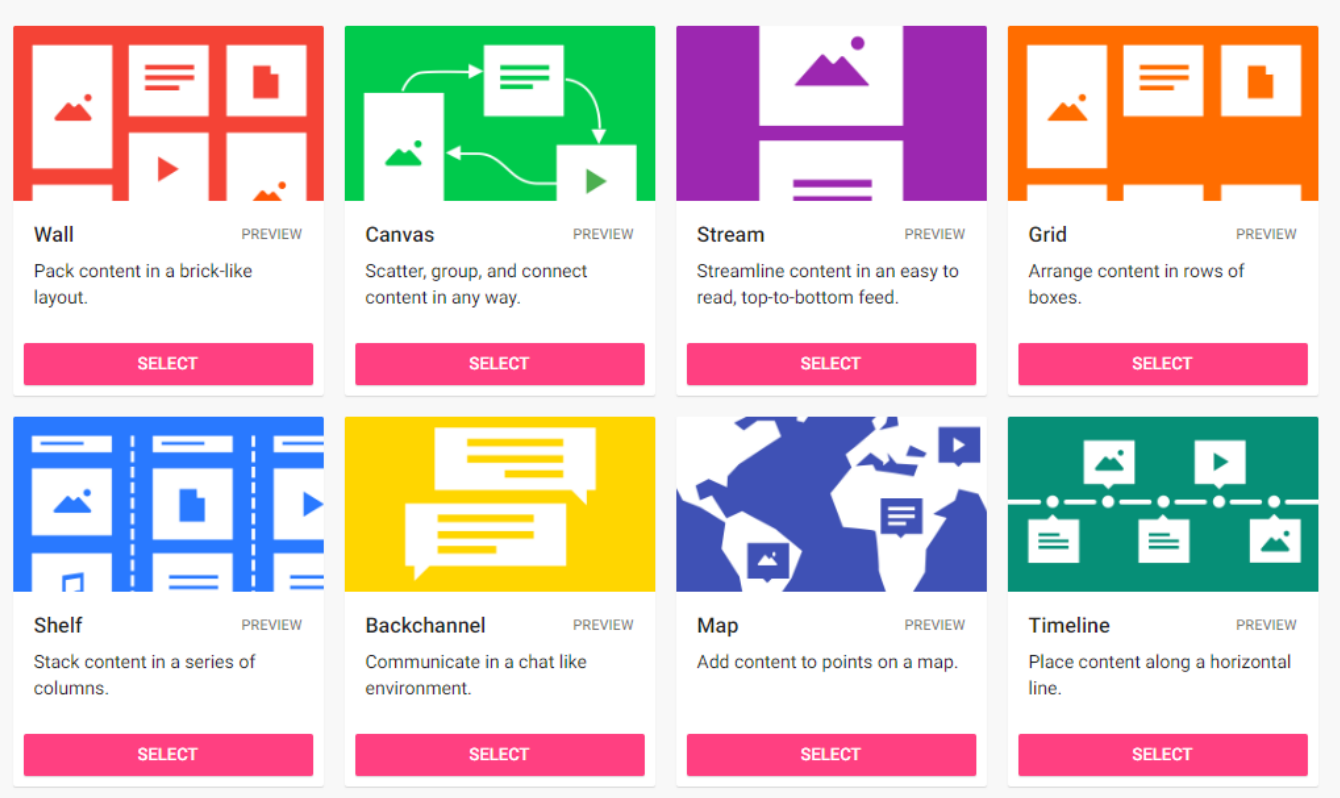

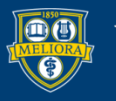

### Padlet Examples

- Mindmap example (canvas template)
  - https://rochester.padlet.org/taraserwetnyk1/mindmapexample
- RNFA Timeline by Donna Steo (timeline template)
  - <u>https://padlet.com/mcvaydon/m6e5w54vtc2vtj5a</u>
- NUR370 Exam Review by Donna Steo (shelf template)
  - <u>https://padlet.com/mcvaydon/qhztsl9qd1rz</u>
- CHF Case Study by Kaitlyn Burke (shelf template)
  - <u>https://padlet.com/kaitlyn\_burke1/nm5hrvvaxbwl</u>
- Where would you go Ice Breaker (map template)
  - https://rochester.padlet.org/taraserwetnyk1/cm1jbe427ecn363p

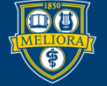

## How to Get Help

- https://padlet.com/support/padlets\_makeapadlet
- https://www.youtube.com/watch?v=7SuAKOoXNsQ

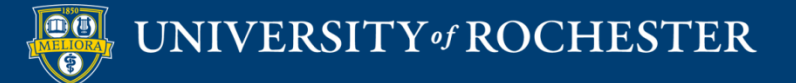

#### USING PADLET WITHIN BLACKBOARD

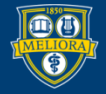

UNIVERSITY of ROCHESTER

#### Turn on LTI

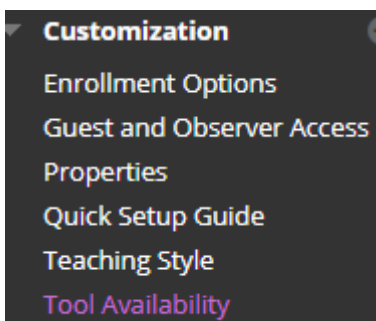

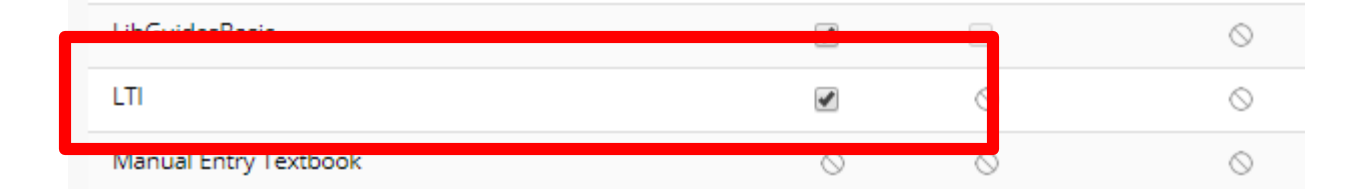

#### https://tech.rochester.edu/padlet/

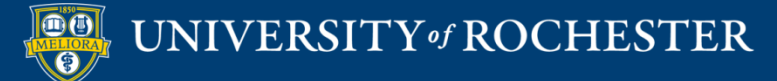

#### Build Content – Web Link

| Build Content 🗸 | Assessments 🗸 🛛 Tools 🗸 |
|-----------------|-------------------------|
| Create          | New Page                |
| ltem            | Content Folder          |
| File            | Module Page             |
|                 | Blank Page              |
|                 |                         |
| Web Link        | Mashups                 |
|                 | Flickr Photo            |

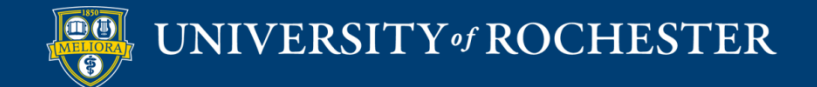

#### Provide Link Name and URL

| WEB LINK INFORMATION |                                                          |
|----------------------|----------------------------------------------------------|
| * Name               | Link to Padlet                                           |
| * URL                | https://padlet.com/api/hooks/lti/callback                |
|                      | For example, http://www.myschool.edu/                    |
|                      | This link is to a Tool Provider. What's a Tool Provider? |

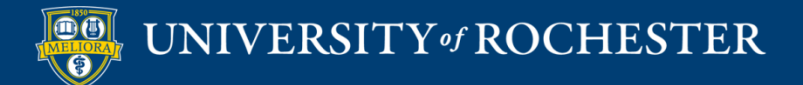

#### Key/Secret

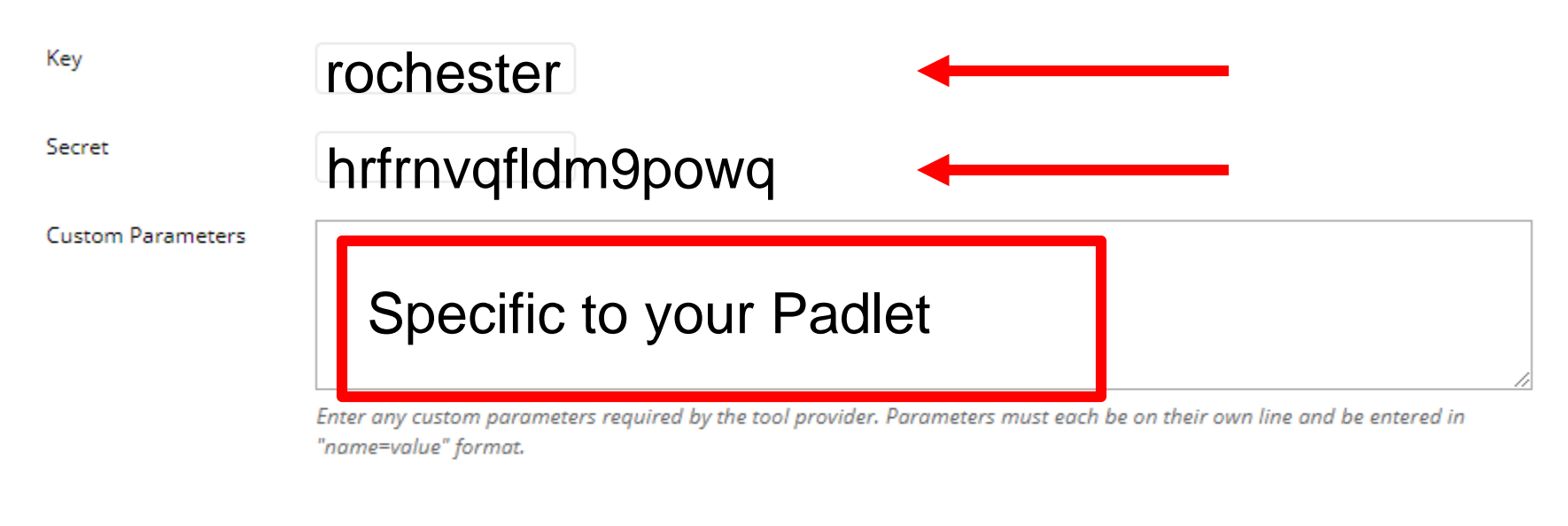

Enable Evaluation

🔵 Yes 💿 No

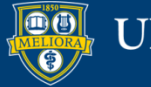

#### Share - Where

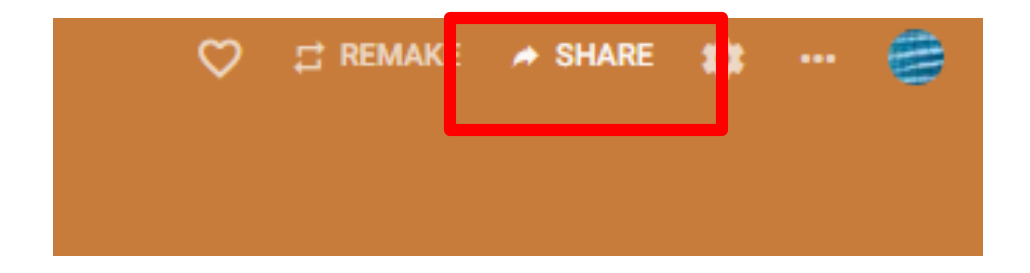

- G⊃ Copy link to clipboard
- Get QR code
- <> Embed in your blog or your website

Add to your LMS as an external tool

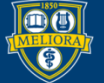

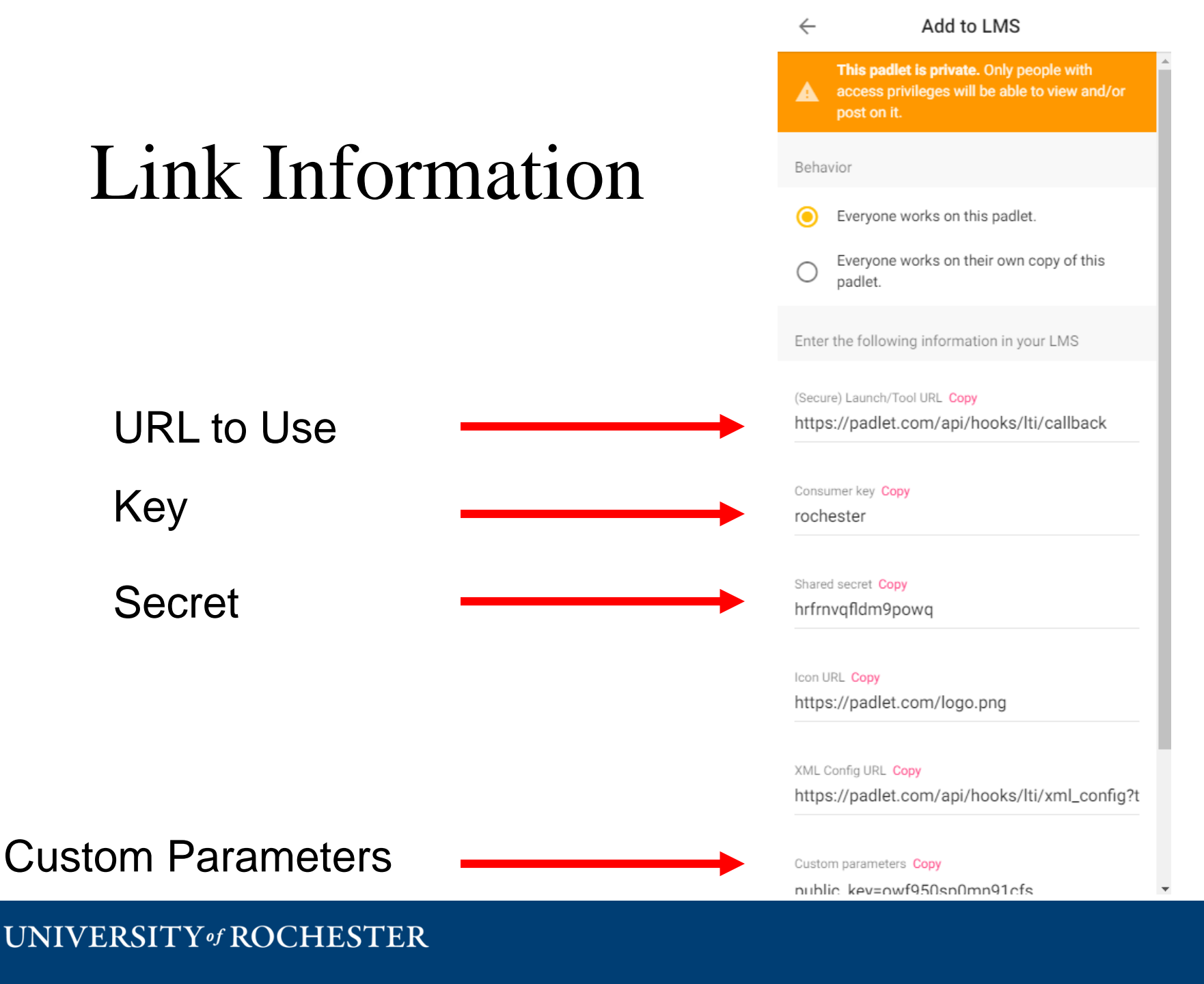

|                     | $\leftarrow$ Add to LMS                                                                            |
|---------------------|----------------------------------------------------------------------------------------------------|
|                     | This padlet is private. Only people with access privileges will be able to view and/or post on it. |
| to Use              | Behavior                                                                                           |
|                     | Everyone works on this padlet.                                                                     |
|                     | O Everyone works on their own copy of this padlet.                                                 |
| <i>(</i> <b>1</b> ) | Enter the following information in your LMS                                                        |
| s on this           | (Secure) Launch/Tool URL Copy<br>https://padlet.com/api/hooks/lti/callback                         |
|                     | Consumer key Copy<br>rochester                                                                     |
|                     | Shared secret Copy<br>hrfrnvqfldm9powq                                                             |
|                     | Icon URL Copy<br>https://padlet.com/logo.png                                                       |
|                     | XML Config URL Copy<br>https://padlet.com/api/hooks/lti/xml_config?t                               |
|                     | Custom parameters Copy                                                                             |

Collaboration -Everyone works on this Padlet

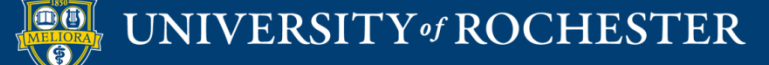

#### Share - How

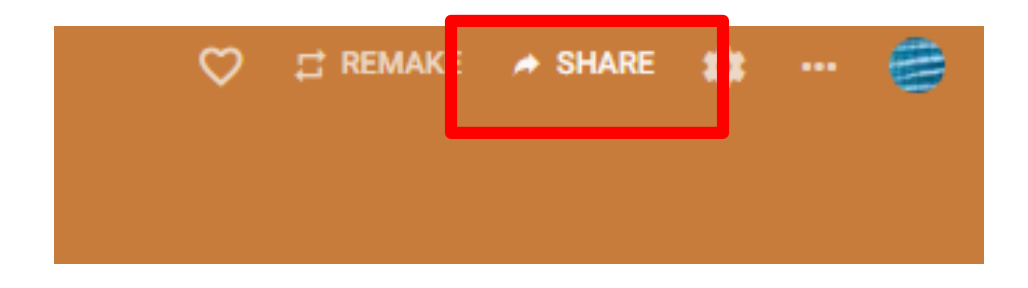

Privacy

2

#### Private.

Keep the padlet hidden from the public. Even if someone manages to get to it, they should not be able to access it.

#### CHANGE PRIVACY

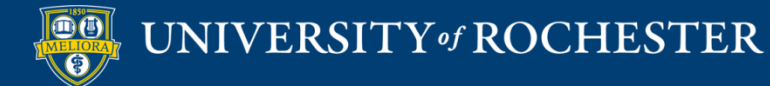

#### Permissions

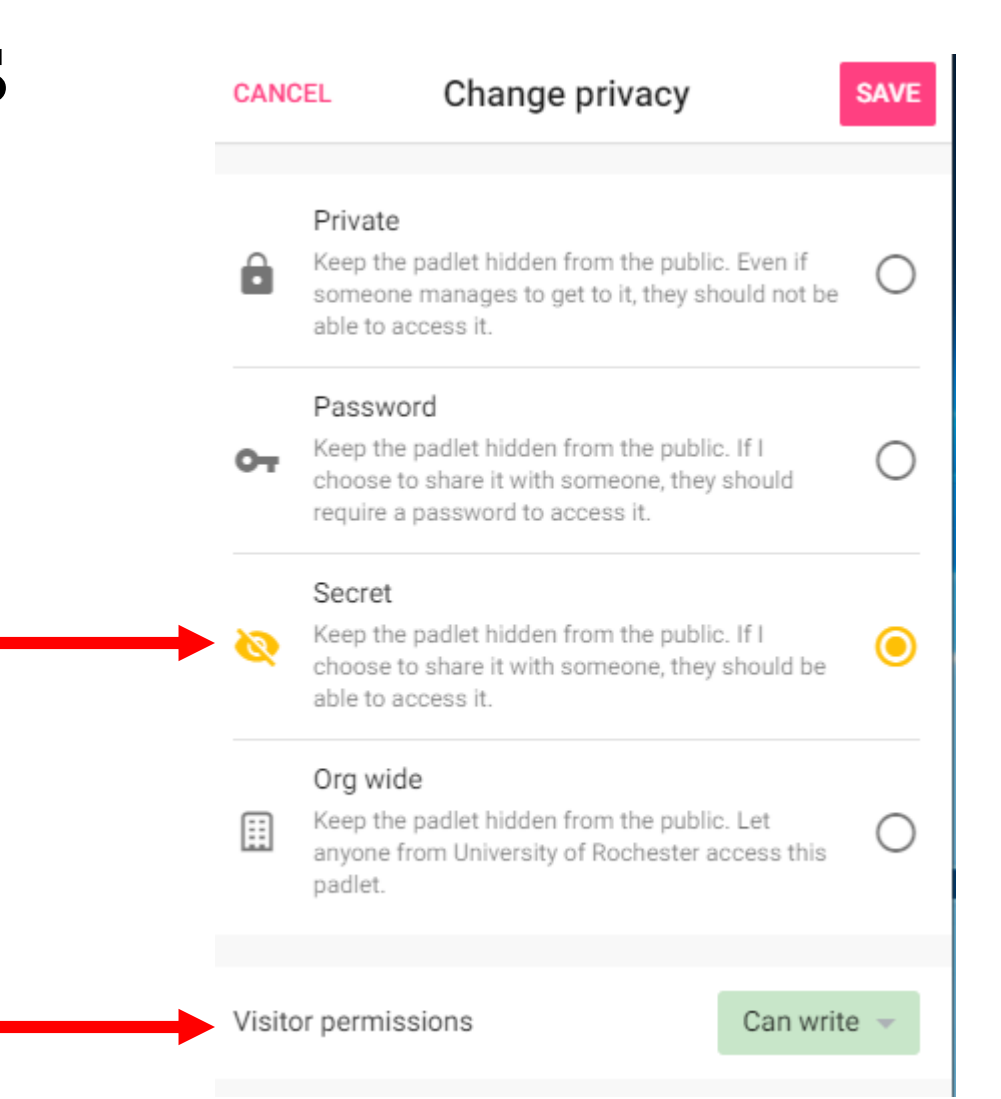

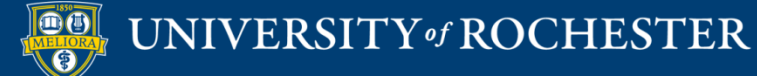

#### WHAT IS PERUSALL

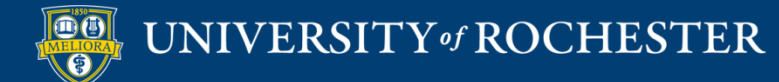

#### Perusall is...

- Annotation tool
- Conversation Space

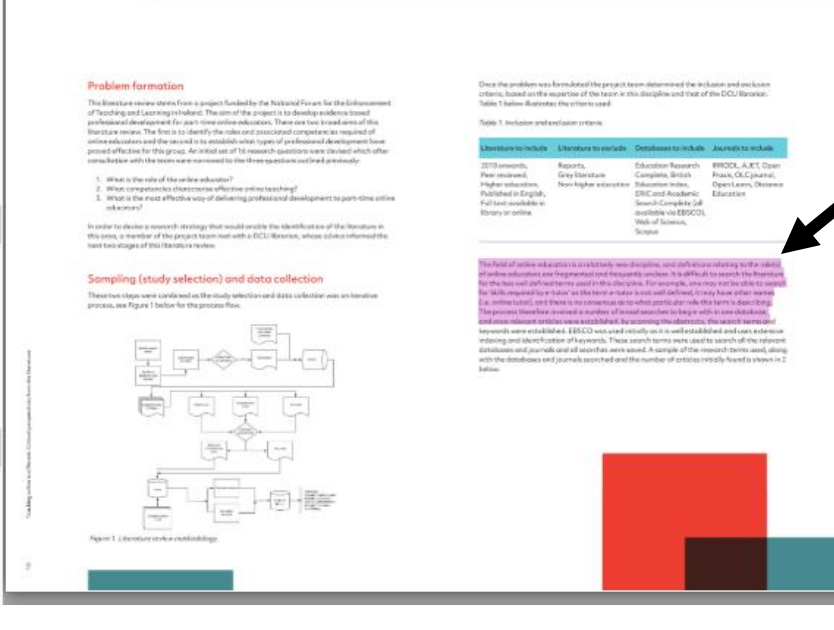

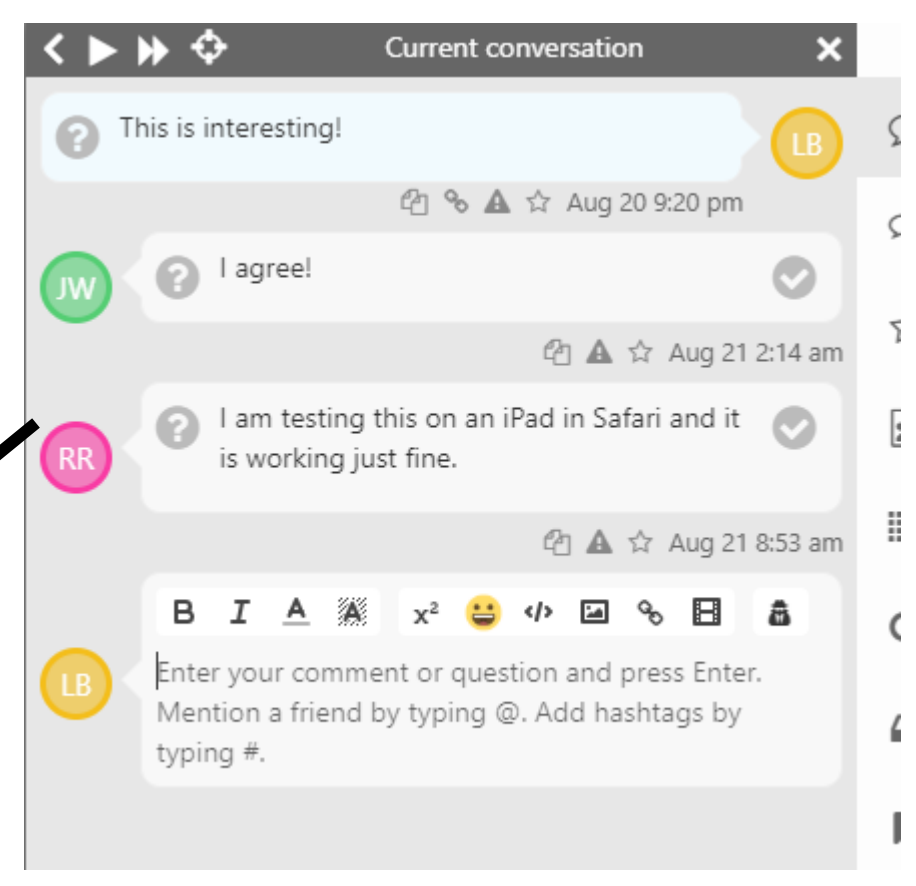

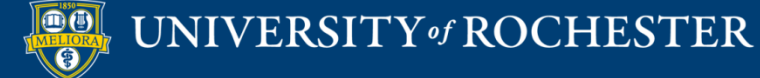

#### USING PERUSALL WITHIN BLACKBOARD

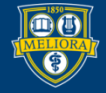

#### Turn on LTI

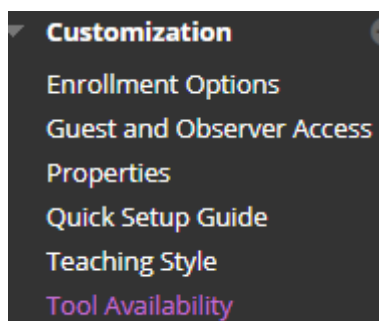

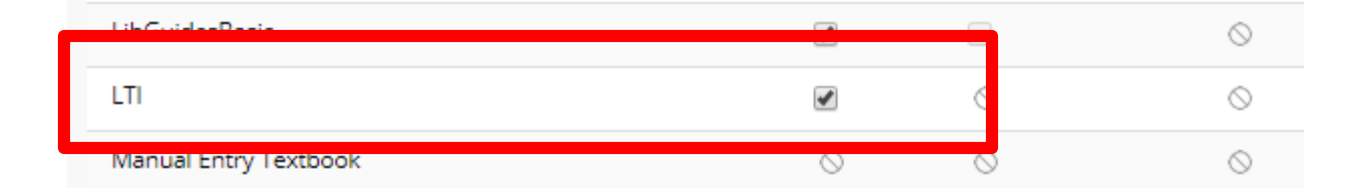

#### https://tech.rochester.edu/perusall/

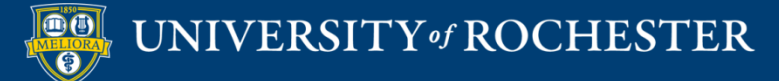

#### Build Content – Web Link

| Build Content 🗸 | Assessments 🗸 🛛 Tools 🗸 |
|-----------------|-------------------------|
| Create          | New Page                |
| ltem            | Content Folder          |
| File            | Module Page             |
|                 | Blank Page              |
|                 |                         |
| Web Link        | Mashups                 |
|                 | Flickr Photo            |

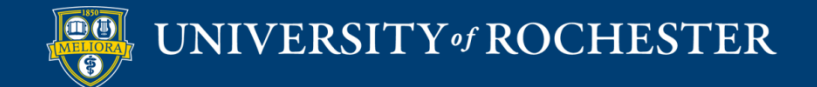

#### Provide Link Name and URL

| WEB LINK INFORMATION |                                                          |
|----------------------|----------------------------------------------------------|
| * Name               | Perusall Course Home (Instructor Access)                 |
| * URL                | https://app.perusall.com/lti/launch                      |
| _                    | For example, http://www.myschool.edu/                    |
|                      | This link is to a Tool Provider. What's a Tool Provider? |
| L                    | Enable Evaluation 💿 Yes 💿 No                             |

| STANDARD OPTIONS                     |            |
|--------------------------------------|------------|
| Permit Users to View this<br>Content | ⊙ Yes ⊛ No |

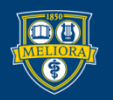

#### Initialize Course with Perusall

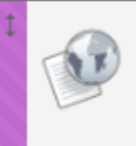

Perusall Course Home (Instructor Access) 📀

Availability: Item is hidden from students.

Click the link created Will create your account Will create course space

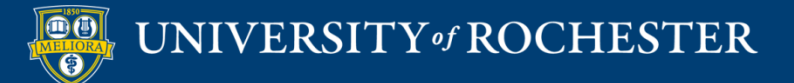

#### Upload / Add Content

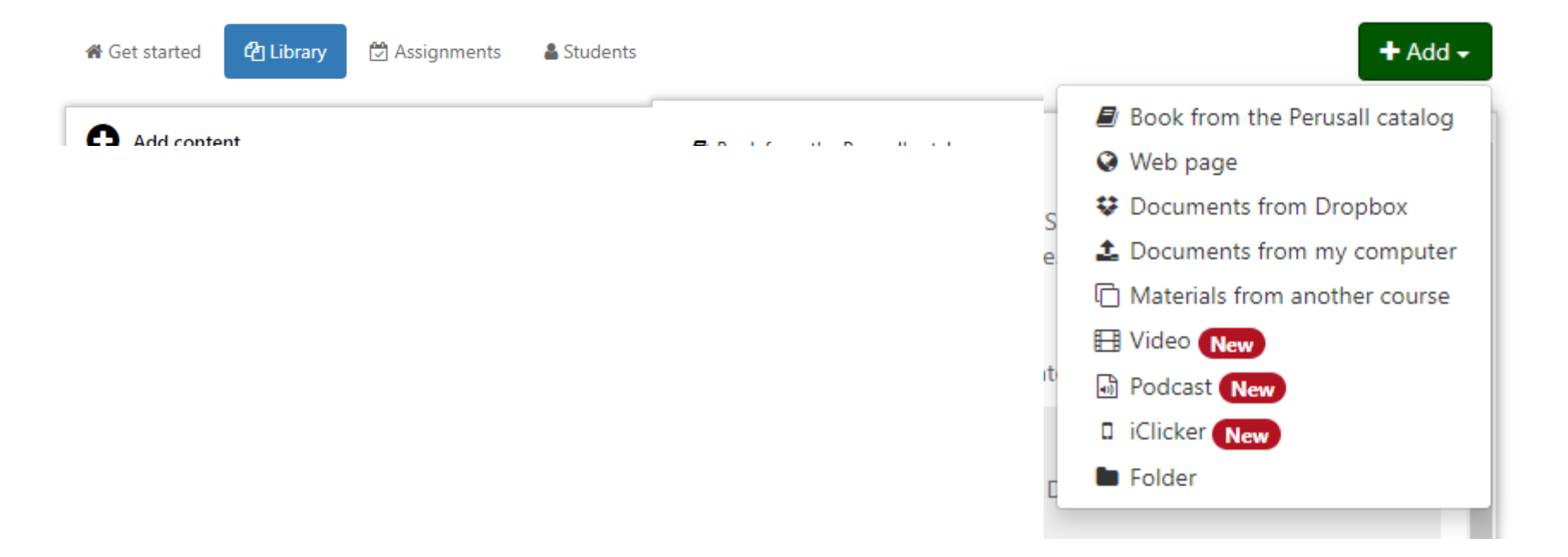

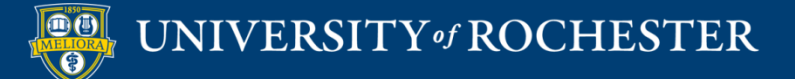

# Create an Assignment and Select Content

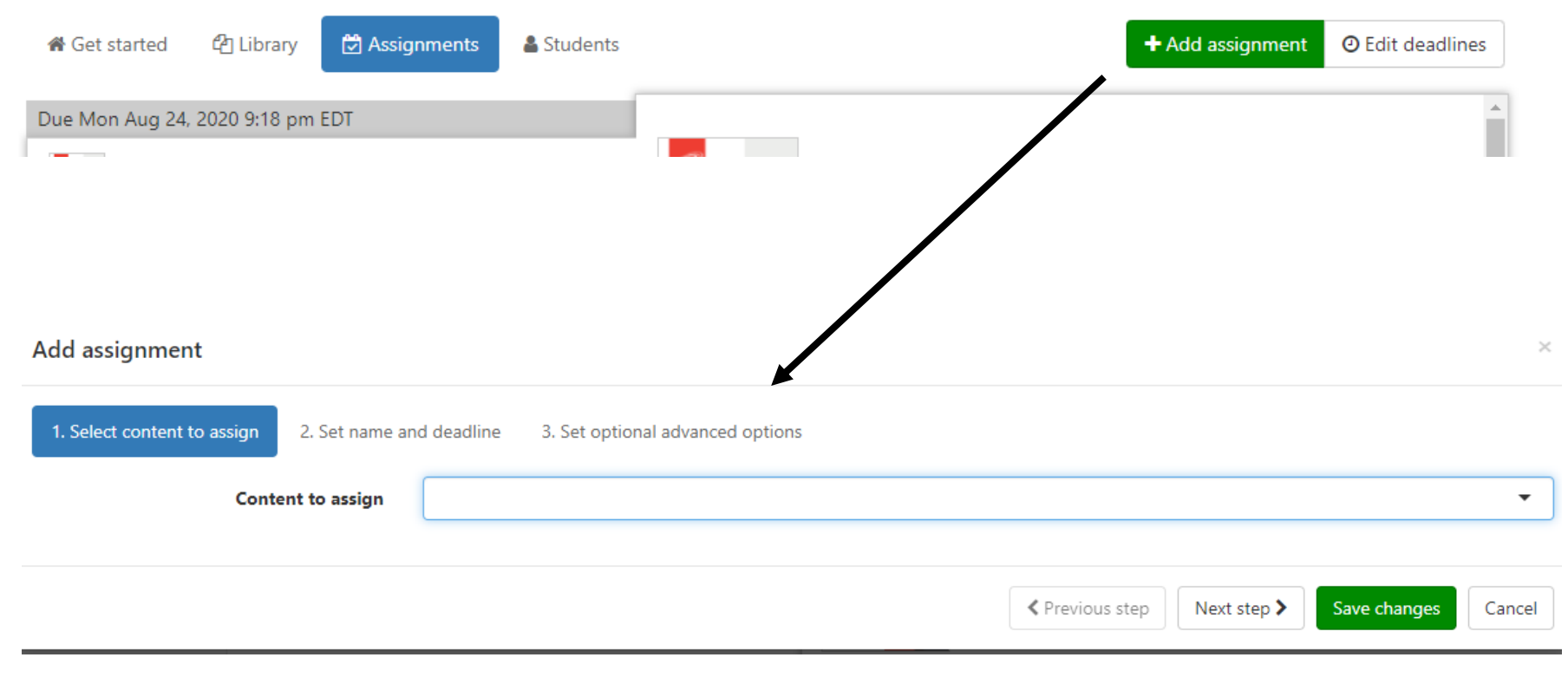

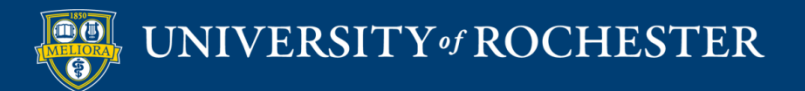

# Set Assignment Name and Due Date

| Add assignment              |                           |                                                                                                    |                             |                   |                       | ×          |
|-----------------------------|---------------------------|----------------------------------------------------------------------------------------------------|-----------------------------|-------------------|-----------------------|------------|
| 1. Select content to assign | 2. Set name and deadline  | 3. Set optional advanced options                                                                                            |                             |                   |                       |            |
|                             | Submission deadline       | Monday August 24, 2020, 9:18 PM                                                                                             |                             |                   |                       |            |
|                             |                           | Students can annotate for full credit until this deadline. Yo adding responses or partial credit for late work.             | our course settings w       | ill determine whe | ther there is a reply | window for |
|                             | Assignment name           |                                                                                                    |                             |                   |                       |            |
|                             |                           | Optional. If you give the assignment a name, ensure each assignments will be assigned to different students. <u>Learn r</u> | assignment has a ur<br>more | nique name unles  | s the identically-nam | ned        |
|                             | Instructions for students | BIA 🎘 x² 👙 🕫 🖌 🖪                                                                                                    |                             |                   |                       |            |
|                             |                           |                                                                                                    |                             |                   |                       |            |
|                             |                           |                                                                                                    |                             |                   |                       |            |
|                             |                           |                                                                                                    |                             |                   |                       |            |
|                             |                           |                                                                                                    |                             |                   |                       |            |
|                             |                           |                                                                                                    |                             |                   |                       |            |
|                             |                           | Optional. Add instructions for students: what they should                                                                   | focus on, tips for rea      | ading, etc.       |                       |            |
|                             |                           |                                                                                                    | Previous step               | Next step >       | Save changes          | Cancel     |
|                             |                           |                                                                                                    |                             |                   |                       |            |

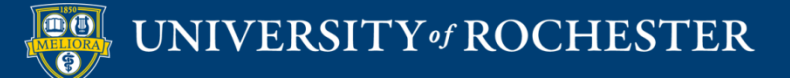

### Set Assignment Options

#### Add assignment

| 1. Select content to assign | 2. Set name and deadline     | 3. Set optional advanced options                                                                                                    |
|-----------------------------|------------------------------|----------------------------------------------------------------------------------------------------|
|                             | Annotations to grade         | Use course setting (2)                                                                                                    |
|                             |                              | This overrides your course default; the course default can be changed in your course settings.                                                                                                    |
| Assignment is vis           | ible to students starting on |                                                                                                    |
|                             |                              | Do not show the assignment to students on the course home page until this time. This overrides your course assignment availability settings set under Settings > General.                                                           |
|                             | Assign to specific students  | Select an option                                                                                                    |
|                             |                              | Select one or more students to assign this to; leave blank to assign to all students in the course. Learn more                                                                                                    |
|                             |                              | Assignment is fully anonymous<br>If checked, students will appear as anonymous when working on the assignment, and all comments will be posted<br>anonymously. As always, nothing is anonymous to the instructor. <u>Learn more</u> |
|                             |                              | Assignment is optional<br>If checked, the assignment will display as optional for students, and scores will not be calculated or displayed in the<br>gradebook.                                                                     |

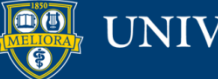

UNIVERSITY of ROCHESTER

Previous step
Next step > Save changes

 $\times$ 

## **Course Settings**

| General | Access    | Grouping         | Scoring      | Advanced                                                                                                    |
|---------|-----------|------------------|--------------|----------------------------------------------------------------------------------------------------|
|         |           | Co               | ourse name   | Perusall Test Course                                                                                                    |
|         |           |                  |              | Your unique course URL is based on this name. If you change the name, the URL will change.                                                                                                    |
|         |           |                  | Institution  | University of Rochester (Rochester, NY, US)                                                                                                    |
|         |           |                  |              | Type to search for your institution, and contact Perusall support if your institution is not listed.                                                                                                    |
|         |           | Course           | e start date | Thursday August 20, 2020                                                                                                    |
|         |           | Cours            | e end date   |                                                                                                    |
|         | Availabil | ity period of as | ssignments   | allow students to see each assignment as soon as it has been created -                                                                                                    |
|         |           |                  |              | When should students see each assignment? Before this time, students will not see the assignment listed in the assignments list on their course home page.                                                           |
|         |           | Annotatio        | n language   | English                                                                                                    |
|         |           |                  |              | Perusall's automatic grading system will grade student comments under the assumption they are written in this language. Changing this setting will not retroactively regrade comments that have already been graded. |
|         | F         | Release scores t | to students  | only after instructor manually releases them in the Gradebook                                                                                                    |
|         |           |                  |              | When should students be able to see their Perusall assignment scores? This setting also controls when scores are sent back to your LMS gradebook, if you have integrated Perusall with your LMS.                     |

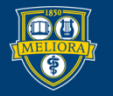

## Menu Options

| sall Test Co 🗙         |
|------------------------|
|                        |
| Courses                |
| urse home              |
| ttings                 |
| adebook                |
| tudent view            |
| otifications           |
| 25                     |
| l to my calendar       |
| í.                     |
| nas                    |
| -                      |
| /                      |
| hing-online-is-differe |

Getting\_Started\_with\_C...

. . . .

~ /

- Getting\_Started\_with\_G...
- QM-Higher-Ed-Sixth-E...

#### Assignments

Aug 24: Teaching-online-i...

#### **Recommended Reading**

https://support.perusall.com/hc/en-us/categories/360002157414-Instructors

https://support.perusall.com/hc/en-us/sections/360005183594-Scoring-and-grades

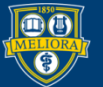

#### UNIVERSITY of ROCHESTER

### Note this Menu Option

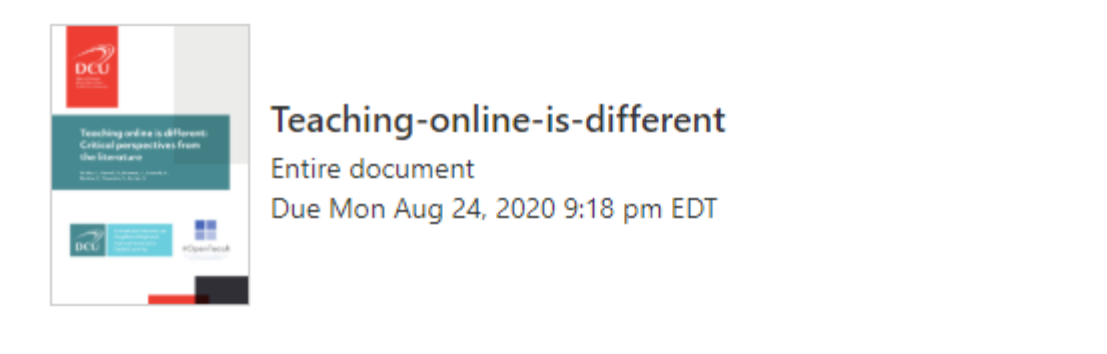

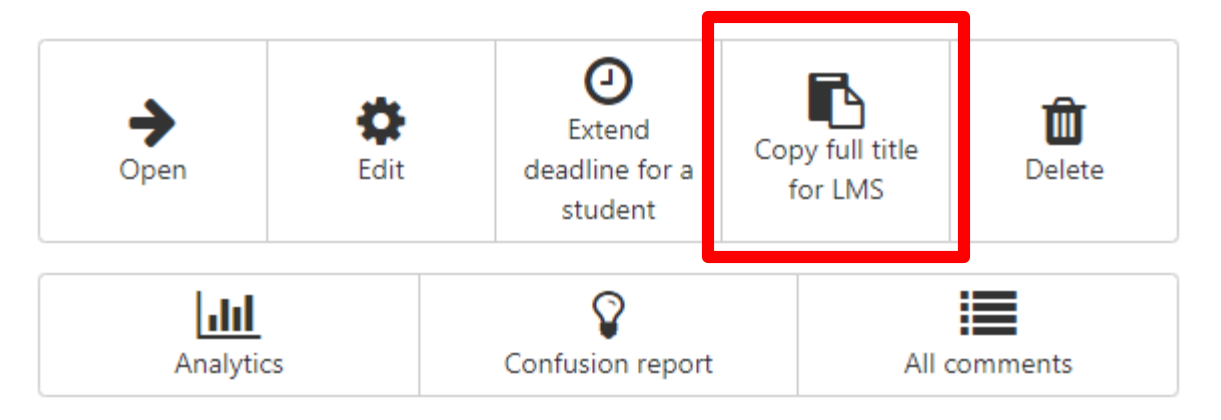

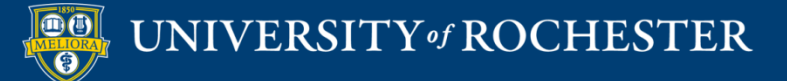

# Connecting your Assignment in Blackboard Build Content – Web Link

| Build Content   ~ | Assessments 🗸 🛛 Tools 🗸 |
|-------------------|-------------------------|
| Create            | New Page                |
| ltem              | Content Folder          |
| File              | Module Page             |
| Imaga             | Blank Page              |
| Web Link          | Iashups                 |
|                   | Flickr Photo            |

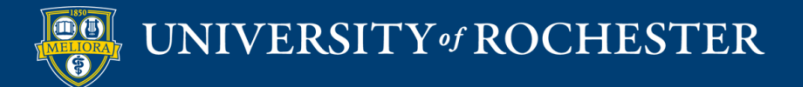

# Provide Copied Link Name and URL

| WEB LINK INFORMATION |                                                                                   |
|----------------------|-----------------------------------------------------------------------------------|
| * Name               | Teaching-online-is-different                                                      |
| * URL                | https://app.perusall.com/lti/launch                                               |
|                      | For example, http://www.myschool.edu/                                             |
|                      | This link is to a Tool Provider. What's a Tool Provider?                          |
|                      | Enable Evaluation 💿 Yes 💿 No                                                      |
|                      | To set additional evaluation options, use the Column settings in the Grade Center |
|                      | * Points Possible 10                                                              |
|                      | Visible to Students 💿 Yes 💿 No                                                    |
|                      | Due Date                                                                          |

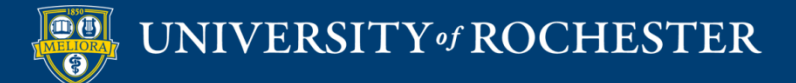

# Pass-through authentication for you and your students into Perusall

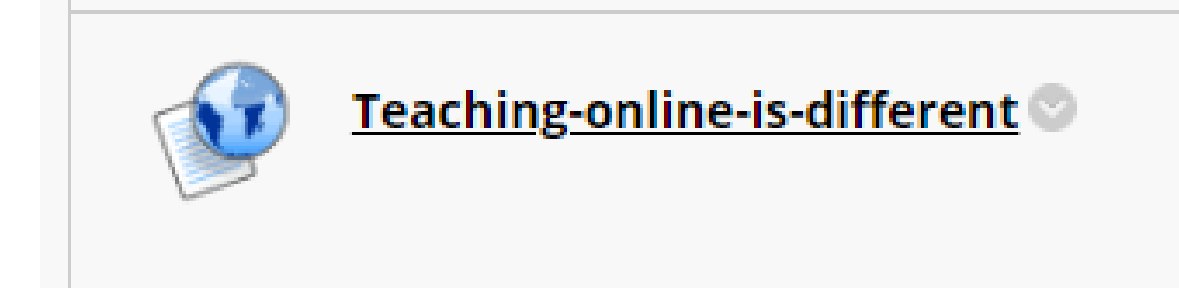

Click the link created Will create accounts when needed Passes into specific assignment

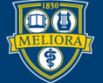

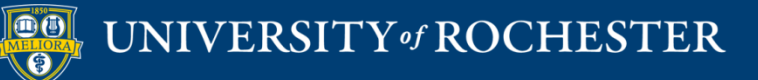

#### THANK YOU QUESTIONS?

#### Evaluation

https://forms.gle/mPDzZYpcJwiFaFPt7

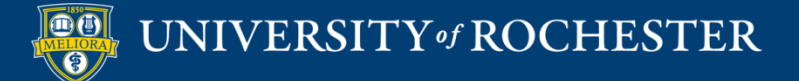

## More Workshops

http://rochester.edu/online-learning/index.html

- How to use Voicethread for Discussions
  - Dates: Friday, October 16, 12noon
- How to use Yellowdig for discussions
  - Dates: Friday, October 23, 12noon
- Supporting Academic Honesty
  - Dates: Friday, October 30, 12noon
- Creating and Using Blackboard Groups
  - Dates: *Friday*, *November* 6, *12noon*
- How to Collect Online Assessments, including Projects, Presentations, and Performances
  - Dates: Friday, November 13, 12noon

- How to Facilitate an Online Exam
  - Dates: Friday, November 20, 12noon
- The Blackboard Grade Center
  - Dates: Friday, December 4, 12noon
- Blackboard Basics
  - Date: *Monday, January 11, 12noon*
- How-to Record and Deliver Video Lectures to your Students
  - Dates: Wednesday, January 13, 12noon
- Gradescope
  - Dates: Friday, January 15, 12noon
- Blackboard has a new Zoom connection tool – the Zoom Meeting Manager
  - Dates: Monday, January 18, 12 noon
- How to Facilitate a Live Zoom Class Session
  - Dates: Wednesday, January 20, 12 noon

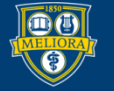

#### Video Tutorials

<u>http://rochester.edu/online-learning/disruption/index.html</u>

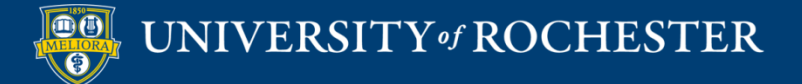